# <u>Formulatrix Mantis</u> <u>Standard Operation Protocol</u>

### I. Initialization of instrument

1. Turn ON

1 Computer

2 Mantis Switch at the back

Install chip onto chip pallet and place on chip port.
 \* Please be careful of the nozzle.

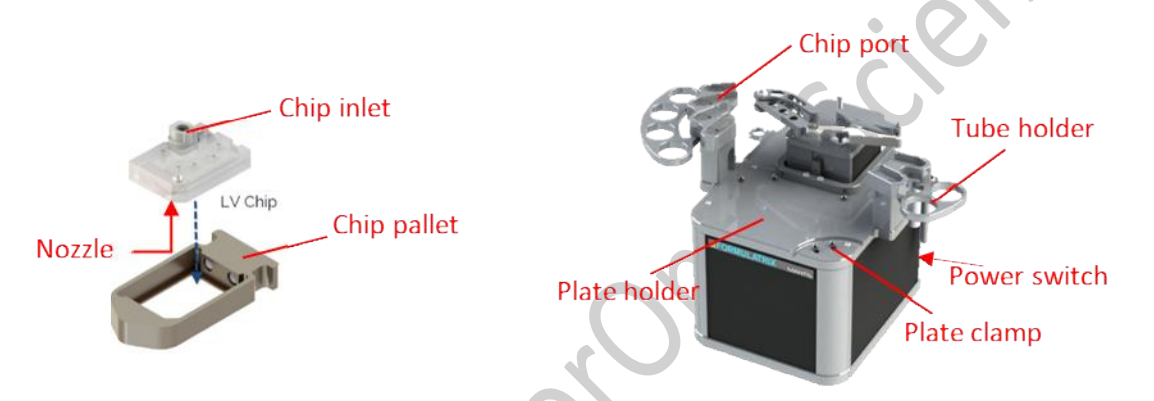

- 3. Use Kimwipe, MilliQ water and 75% Ethanol to clean the nozzle.
- 4. Put chips into corresponding chip port.
- 5. Make sure no plate or plate adaptor on Mantis platform. Launch 🔤 Mantis software.
- 6. Load and check an appropriate chip setting.

|                                                                                                    |                |        | Solution for : Input 5-ACC                 |   |                                         |     |  |  |  |
|----------------------------------------------------------------------------------------------------|----------------|--------|--------------------------------------------|---|-----------------------------------------|-----|--|--|--|
|                                                                                                    |                |        | Properties                                 |   |                                         |     |  |  |  |
| <none< th=""><th>&gt;</th><th>9</th><th>Reagent Name<br/>Dispense Mode<br/>Chip Type</th><th>:</th><th colspan="3">100.00 % Water     Fast      Low Volume</th></none<> | >              | 9      | Reagent Name<br>Dispense Mode<br>Chip Type | : | 100.00 % Water     Fast      Low Volume |     |  |  |  |
| #                                                                                                    | Reagent Name   | / >    | Input Source Type                          | : | PipetteTip ~                            |     |  |  |  |
| 1                                                                                                    |                | LV 9   | Pause for Reagent Refill                   | : | Disable ~                               |     |  |  |  |
| H                                                                                                    |                | 14 8   | Prime Volume                               | : | 6.0 🚖                                   | μL  |  |  |  |
| H                                                                                                    |                |        | Pre-Dispense Volume                        | : | 0.6                                     | μL  |  |  |  |
| 3                                                                                                    | MasterMix HV   | HV 🛊 D | Recovery Volume                            | : | 10.0                                    | μL  |  |  |  |
| 4                                                                                                    | 100% DMSO      | LV 🕴 D | Wash Step(s)                               | : | 2 (Station 1-2) ~                       | i l |  |  |  |
| 5                                                                                                    | 100.00 % Water | LV 🕴 🕗 | Wash Volume 1 (Station 1)                  | : | 150.0                                   | μL  |  |  |  |
| 6                                                                                                    | MasterMix      | LV 🕴 🖻 | Wash Volume 2 (Station 2)                  | : | 150.0                                   | μL  |  |  |  |

- 7. Load an appropriate reagent type to the dispense list by dragging along the arrow direction.
  - \* Dispense list can be imported in (.dl.txt), (.xls) or (.xlsx) format.

|    |                  | Plate Definition<br>Total Volume per well (µL)<br>Number of Plates                                                                                                    | New Dapense Lit d bt*           Profit         Profit |     |
|----|------------------|----------------------------------------------------------------------------------------------------|----------------------------------------------------------------------------------------------------|-----|
|    |                  | Plate Definition<br>Lists the plate seniable for the dispensing process. You can select an<br>alternate plate definition from the drop-down menu.<br>Dispense Setting Valve Control   | Drag                                                                                                    | es  |
|    |                  | 3         Masterific HV         HV         IIV         III           4         100% DMSO         LV         III         III         IIII         IIIIIIIIIIIIIIIIIIIIIIIIIIIIIIIIIIII | Respect Name         100.00 % Water           Dispense Location         Water           Delay Extense Walls (a)         0           Dispense Notine (i/L)         0           Dispense Volume (i/L)         0           Primer Walls (m) (j/L)         0           Primer Walls (m) (j/L)         0           Pre-Dispense Volume (j/L)         0           Total Volume (j/L)         0.5                                                                                                    | ien |
| 8. | Choose an approp | priate destination plate form                                                                                                    | at.                                                                                                    |     |

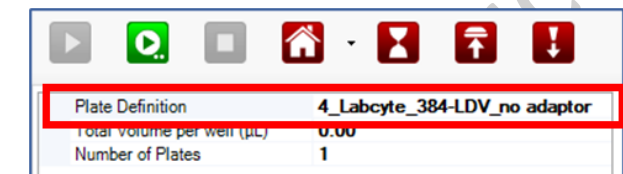

## II. Ready the chips for dispense

9. Load a 200 μL pipette tip with 150 μL MilliQ water and insert it onto the chip inlet.
\*Caution: the chip surface cannot be wet, use kinwipe to absorb all liquid spilled if needed.
\* Use DMSO instead of MilliQ water to wash if dispensing DMSO.

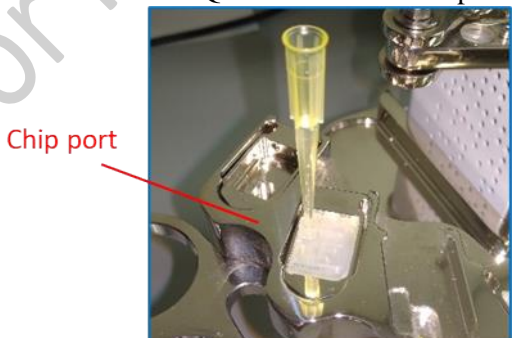

10. Select the chip from the chip port by clicking the corresponding chip number.

| <none< th=""><th colspan="3"></th></none<> |                |    |   |           |
|--------------------------------------------|----------------|----|---|-----------|
| #                                          | Reagent Name   | 1  |   | ⇒         |
| 1                                          |                | LV | 8 |           |
| 2                                          |                | LV | 8 |           |
| 3                                          | MasterMix HV   | HV | ļ | ()        |
| 4                                          | 100% DMSO      | LV | 8 | ()        |
| 5                                          | 100.00 % Water | LV | 8 | $\oslash$ |
| 6                                          | MasterMix      | LV | 8 | •         |

- 11. Clean the chip by holding **Manual Prime** until all MilliQ water is ejected or dispensing it on to a sealed plate.
  - For DMSO: put the test onto the plate holder, • import C:\Users\User\Desktop\Dispense List\DMSO\_test run.dl and Start **D** to clean the chip. Skip step 12-14. Remove the DMSO on the tip if any observed.

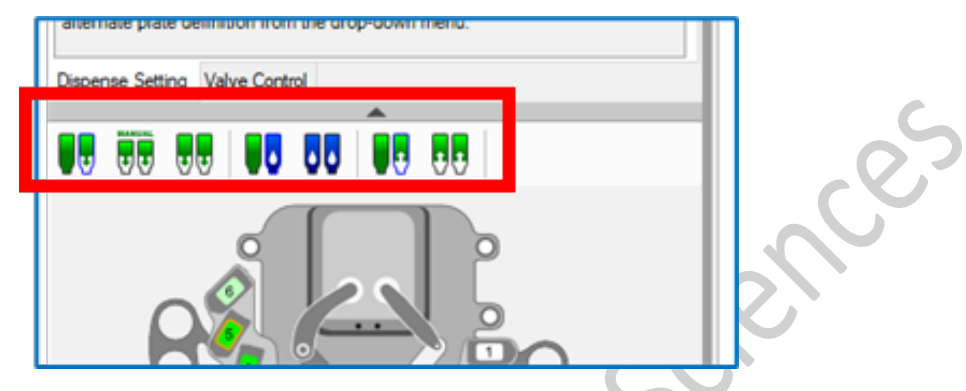

- 12. Unload the chip by clicking the chip number again.
- 13. Click **Recover** to remove any residue liquid from the chip.
- 14. Remove the pipette tip from the chip.
- 15. Repeat Step 9-14 for all the chips to-be-used.

#### III. **Dispense**

16. Put the destination plate onto the plate holder. \* Load the plate with adaptor only if indicated in the plate format.

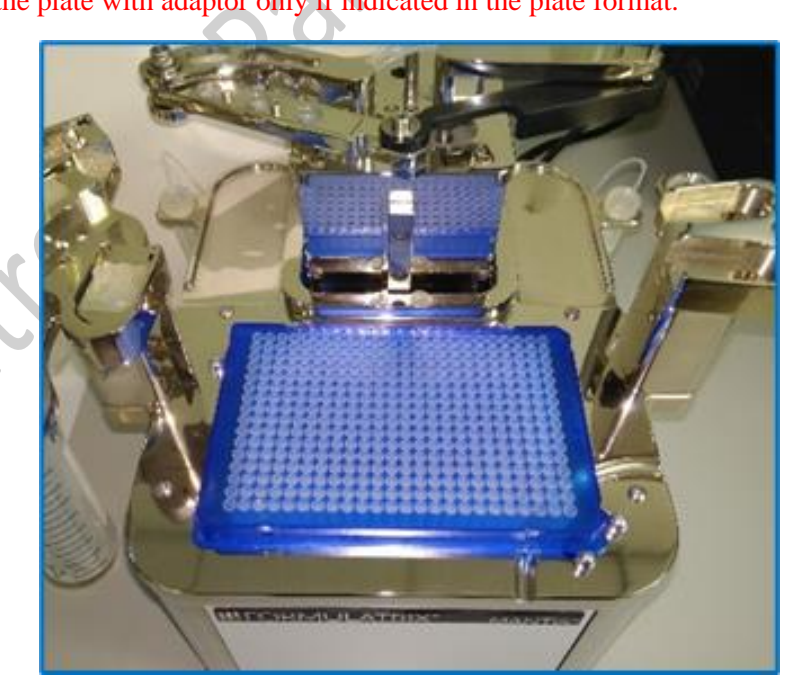

- 17. Select target wells and input dispense volume (in  $\mu$ L).
  - \* More than one reagent type can be loaded into a dispense list.
  - \* Dispense list can be imported in (.dl.txt), (.xls) or (.xlsx) format.

#### \*\* For DMSO, skip step 18-20. Refill DMSO into the attached pipette tip if needed.

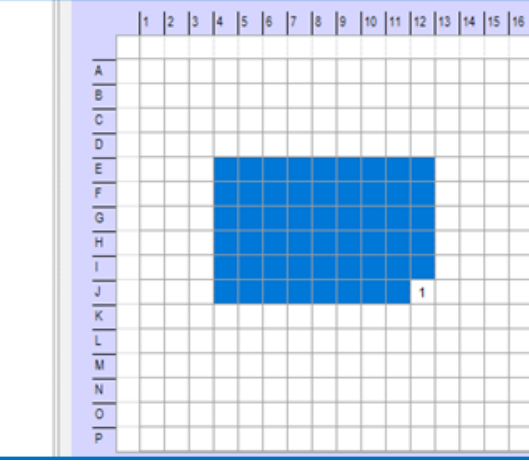

- 18. Unload the chip, load a (200 or 1000 μL) pipette tip with adequate volume of reagents to the chips.
  - \* Dead volume of the chip is 6  $\mu$ L.
  - \* Preparation of 10% additional volume of reagent is recommended.
- 19. Select the chips from the chip port by clicking the corresponding chip number.
- 20. Hold **Manual Prime** until reagent droplet being dispensed into waste station is observed.

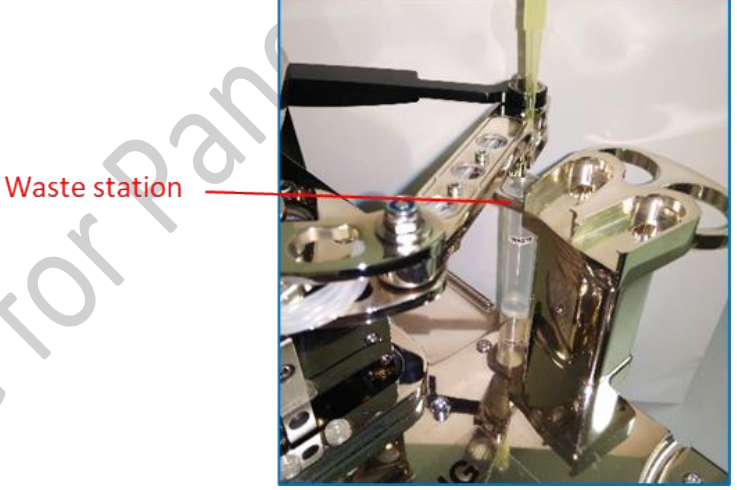

21. **Start** the run to dispense. Pause the run to refill the reagent by pipette tips if needed. Pause and then stop the run if needed.

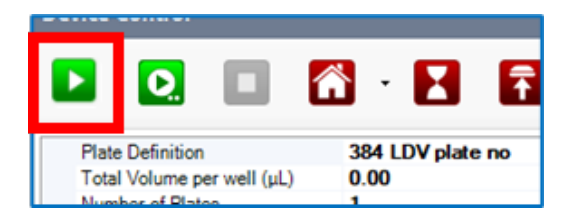

### IV. Recover and wash the chips

- 22. Remove the destination plate.
- 23. Ensure a pipette tip is inserted to the chip inlet and select a used chip, **Recover** reagent to the pipette tip.
- 24. Unload the chips. Remove the pipette tips filled with reagents with the help of pipetman to avoid spillage.
- 25. Load a 200  $\mu$ L pipette tip with 150  $\mu$ L MilliQ water, insert it onto the chip inlet and hold

### **Manual Prime** to eject all MilliQ water.

- 26. Clean the chip nozzle with kimwipe.
- 27. Clean the wash stations with kimwipe, MilliQ water and Ethanol.
- 28. Wash the chips.
- 29. Click **Recover** to remove any residue liquid from the chip.
- 30. Remove the pipette tip from the chip.
- 31. Repeat Step 23-30 for all the used chips.
- 32. For 3PFE chip, Manual Prime <sup>1</sup> the chip with 35% Glycerol for storage.
- 33. Discard the liquid in the waste station into the waste container in the PCR hood.

### V. Return the chips and power off Mantis

- 34. Remove the chips from the chip pallets and Mantis. Keep in dry condition.
- 35. EXIT <sup>I</sup> Mantis Software, then turn OFF ③Mantis Switch.
- 36. Switch OFF 2 Computer and 1 Wall Socket.
- 37. Sign on Log Sheet.

Formularix Mantis 2023

ciences

### Appendix

| Reagent<br>Name | Reagent     | Chip code | Chip type | Dispense<br>Mode | Liquid<br>Class | Reserver | Prime<br>Volume (µL) | Pre-Dispense<br>Volume (µL) | Recovery<br>Volume (µL) | Wash Volume<br>1 (µL) | Wash Volume<br>2 (µL) |
|-----------------|-------------|-----------|-----------|------------------|-----------------|----------|----------------------|-----------------------------|-------------------------|-----------------------|-----------------------|
|                 |             | SLV18487  |           |                  |                 |          |                      |                             |                         |                       |                       |
| Water           | Water       | 6         | LV        | Fast             | 1-10 cP         | Tip      | 6                    | 0.6                         | 10                      | 150                   | 150                   |
|                 |             | PLV18046  | 3PFE      |                  |                 |          |                      |                             |                         |                       |                       |
| DMSO            | DMSO        | 8         | LV*       | Fast             | DMSO            | Tip      | 6                    | 0.6                         | 10                      | 150                   | 150                   |
|                 | qPCR Master | SLV18488  |           |                  |                 |          |                      |                             |                         |                       |                       |
| MM HV           | Max         | 4         | HV        | Fast             | MM              | Tube     | 200                  | 6                           | 200                     | 500                   | 150                   |
|                 | qPCR Master | SLV18491  |           |                  |                 | Ş        |                      |                             |                         |                       |                       |
| MM              | Max         | 0         | LV        | Fast             | MM              | Tip      | 6                    | 0.6                         | 10                      | 150                   | 150                   |

LV: Low Volume HV: High Volume \*Use LV setting in the program instead of LV3P

re